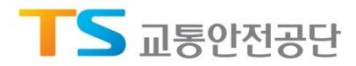

# Chapter 04

# 공시관리

### 4.1. 공시결과조회 ▶ 1) 공시결과 목록

| 공시정보승인이력    |                            |                     |               |          |    |       |                   |         |        |     |       |        |
|-------------|----------------------------|---------------------|---------------|----------|----|-------|-------------------|---------|--------|-----|-------|--------|
| 점수반영 변경신청이력 | <ul> <li>공시결과조회</li> </ul> |                     |               |          |    |       |                   |         |        |     |       |        |
|             |                            |                     |               |          |    |       |                   |         |        |     |       |        |
| 비의신청        |                            |                     |               |          | 1  | 공시차   | <b>☆</b> : 2019 ✔ | 하반기 🗸   | 공시상태 : | 전체  | ~     | 검색     |
|             | *총 <b>1</b> 건              |                     |               |          |    |       |                   |         |        |     | * 목록수 | : 15 🔪 |
|             | 법인등록번호                     | 2<br>हर्न्ज्ञ्रेम्ष | 시도            | 조합       | 주소 | 대표자성명 | 사업자등록번호           | 담당 지역본부 | 년도     | 차수  | 등급    | 공시상티   |
|             |                            |                     | 서울특별시<br>동대문구 | 서울전세버스조합 |    |       | 1                 |         | 2019   | 하반기 | 1     | 완료     |
|             | ※ 등급 클릭하여 항목별 공시검수 조회      |                     |               |          |    |       |                   |         |        |     |       |        |
|             |                            |                     |               |          | _  |       |                   |         |        |     |       | 4      |
|             |                            |                     |               |          | 1  |       |                   |         |        |     |       |        |
|             |                            |                     |               |          | 1  |       |                   |         |        |     |       |        |
|             |                            |                     |               |          | 1  |       |                   |         |        |     |       |        |
|             |                            |                     |               |          | 1  |       |                   |         |        |     |       |        |
|             |                            |                     |               |          | 1  |       |                   |         |        |     |       |        |
|             |                            |                     |               |          | 3  |       |                   |         |        |     |       |        |

● 목적

- 운수회사의 공시관리 목록 조회 확인

#### ● 운수회사의 공시관리 목록 조회 확인

① 공시차수(년도 선택, 상/하반기 선택), 공시상태(전체, 진행중, 완료) 선택 후 검색

- ② 공시결과 목록 조회
- ③ 등급 확인, 클릭
- ④ 등급 안내

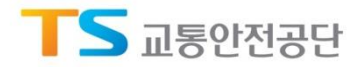

# Chapter 04

## 공시관리

#### 4.1. 공시결과조회 ▶ 2) 공시결과 항목별 조회

| 운수회사정보관리           | 공시관리 ?              | 공시결과 항목별 정례                   | 4                 |            |                  |             |           |         |               | ×    |     |       |        |
|--------------------|---------------------|-------------------------------|-------------------|------------|------------------|-------------|-----------|---------|---------------|------|-----|-------|--------|
| 공시관리 공<br>공시경보승인이덕 | 시결과조회               | • 2019년도 상반기                  |                   |            |                  |             |           |         |               | ^    |     |       |        |
| 점수반영 변경신청이력        | ○ 공시결               | 법인등록번호                        | 운수회사명             | 시도         | 조합               | 주소          | 대표자성명     | 사업자등록번호 | 공단 담당<br>지역본부 |      |     |       |        |
| 공시결과조회             |                     |                               | [본점] 케이디          | 엘 서울시 중    | ·구 서울전세버스<br>조합  | 서울시 중구 세종대로 | 김동련       |         | 서울지역본부        | 18   |     |       |        |
| 이의신청               | 공시차수                | 111110000-00001111            | [영업점] 케이[<br>(부산) | 그엘 부산시 해운  | ·대구 부산전세버스<br>조합 | 부산시 해운대구 해운 | 홍길동       |         | 서울지역본부        |      |     |       | 검색     |
|                    | ★총 <b>2</b> 건       | 1                             | [영업점] 케이[<br>(부산) | 그엘 부산시 해운  | 대구 부산전세버스<br>조합  | 부산시 해운대구 해운 | 홍길동       |         | 서울지역본부        |      |     | * 목록수 | : 15 🗸 |
|                    | 법인 <del>등</del> 록번  | 등급                            | 3                 |            |                  |             |           |         |               | 힌도   | 차수  | 등급    | 공시상태   |
|                    |                     |                               |                   |            |                  |             |           | * 평점 클  | 릭하여 상세 조회     |      |     |       |        |
|                    | 11111000<br>0000111 | 광목                            |                   | 제출일        | 감점               | 배점(A)       | 평가평점      | (B) 최   | 최종점수(A*B)     |      | 하반기 | 3     | 진행중    |
|                    |                     | 입퇴사 운전자 관리                    | 2                 | 2019-06-25 | -                | 10          | 3 1       |         | 7             |      |     |       |        |
|                    |                     | 적격 운전자 비율                     |                   | 2019-08-25 | 3                | 20          | <u>80</u> |         | 17            |      |     |       |        |
|                    | 11111000<br>0000111 | 운전자 법정 교육 정보 관리<br>차량 점검 및 관리 |                   | 2019-06-25 | -                | 15          | <u>60</u> |         | 10            | 019  | 하반기 | 3     | 완료     |
|                    |                     |                               |                   | 2019-06-25 | -                | 10          | <u>50</u> |         | 5             |      |     |       |        |
|                    | ※ 도그 크리하            | 첨단안전장치 장착 실적                  |                   | 2019-06-25 | -                | 5           | <u>60</u> |         | 3             |      |     |       | 5300.0 |
|                    | ~ ou 2 - vi         | 운행기록자료 제출                     |                   | 미제출        | -                | 7           | <u>91</u> |         | 7             | I    |     |       | 등급안내   |
|                    |                     | 운행기록계 위험도 분석                  |                   | 미제출        | -                | З           | <u>92</u> |         | 3             |      |     |       |        |
|                    |                     | 교통안전도 평가지수                    |                   | 미제출        | -                | 15          | <u>60</u> |         | 10            | - 88 |     |       |        |
|                    |                     | 산재보험요율                        |                   | 2019-06-25 | -                | 5           | <u>62</u> |         | 3             |      |     |       |        |
|                    |                     | 교통법규 위반수                      |                   | 2019-06-25 | -                | 10          | <u>81</u> |         | 8             | ~    |     |       |        |

#### ● 목적

- 운수회사의 공시관리 등급 상세조회 확인

#### ● 운수회사의 공시관리 등급 상세조회 확인

- ① 업체정보 확인
- ② 공시항목별 제출일, 감점, 배점, 평가점수, 최종 점수 확인
- ③ 평가평점 클릭
  - 공시항목별 상세정보 페이지로 이동

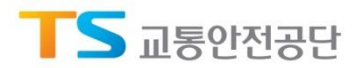

# Chapter 04

## 공시관리

### 4.1. 공시결과조회 ▶ 3) 공시등급안내

| 전세버스 교통안전               | 변경보 공시시스!              | 뒘       |                                                                                                    |                                                                                                    |             | 8          | :길동님 🕓 | <b>03:20</b> 연 | 장 내정 | 보 로그아웃 |  |  |  |
|-------------------------|------------------------|---------|----------------------------------------------------------------------------------------------------|----------------------------------------------------------------------------------------------------|-------------|------------|--------|----------------|------|--------|--|--|--|
| 운수회사정보관리                | 공시관리 전세                | 버스 교통   |                                                                                                    |                                                                                                    |             |            |        |                |      |        |  |  |  |
| 공시관리 공                  | 시결과조회                  |         |                                                                                                    |                                                                                                    |             |            |        |                |      |        |  |  |  |
| 공시정보승인이력<br>점수반영 변경신청이럭 | • 공시결과                 | 조회      |                                                                                                    |                                                                                                    |             |            |        |                |      |        |  |  |  |
| 공시결과조회                  |                        |         |                                                                                                    |                                                                                                    |             | 1          |        |                |      |        |  |  |  |
| 이의신청                    | 공시차수 :                 | 년도      | 공시등급 안내                                                                                                    | 1                                                                                                    |             |            |        |                |      | 검색     |  |  |  |
|                         | ×충 <b>2</b> 건          |         | * 전세비스업체의 교통안전전보 공시동금은 전세비스 교통안전전보 공시오령(국토교통부 훈령 제2018-1137호)의 제12조(평가등급)에<br>의거하여, 교통안전정보 평가결과에 따라 평가등급을 5개의 등급으로 구분하며, 등급별 기준은 다음과 같음 |                                                                                                    |             |            |        | * 목록수: 15 🔽    |      |        |  |  |  |
|                         | 법인 <del>등록</del> 번호    |         | 등급                                                                                                    | 상태                                                                                                    | 점수          | 본부         | 년도     | 차수             | 등급   | 공시상태   |  |  |  |
|                         |                        | [본점] 🕫  | 1등급                                                                                                    | 교통안전관리 및 실태가 우수하고, 교통안전 확보 노력이 모범적인 상태                                                                          | 90점 이상      | 본부         |        |                |      |        |  |  |  |
|                         | 111110000-             | [영업점    | 2등급                                                                                                    | 교통안전관리 및 실태가 앙흐하고, 교통안전 확보가 양호한 상태                                                                              | 90점미만 80점이상 | 본부         | 2019   | 하반기            | 3    | 진행중    |  |  |  |
|                         |                        | [영언점    | 3등급                                                                                                    | 교통안전관리 및 실태가 보통이며, 교통안전 확보를 위해 부분적 노력이 필요한 상태                                                                   | 80점미만 70점이상 | 보부         |        |                |      |        |  |  |  |
|                         |                        | [8 71 3 | 4등급                                                                                                    | 교통안전관리 및 실태가 저조하며, 교통안전 확보를 위해 적극적인 노력이 요구되는 상태                                                                 | 70점미만 60점이상 |            |        |                |      |        |  |  |  |
|                         | 111110000-<br>00001111 | [영업점    | 5등급                                                                                                    | - 교통안전관리 및 실태가 저조하여 교통안전확보를 위한 노력이 제대로 이루어지지 않고 있는<br>상태<br>- 교통안전경보 공시 불응 상태                                   | 60점미만       | 는 구<br>본 부 | 2019   | 하반기            | 3    | 완료     |  |  |  |
|                         |                        | [영업점    |                                                                                                    |                                                                                                    |             | 본부         |        |                |      |        |  |  |  |
|                         | ※ 등급 클릭하여 힘            | 남목별 공시점 | i수 조회                                                                                                    |                                                                                                    |             |            |        |                |      | 등급안내   |  |  |  |
|                         |                        |         |                                                                                                    | K « I » A                                                                                                    |             |            |        |                |      |        |  |  |  |
|                         |                        |         |                                                                                                    |                                                                                                    |             |            |        |                |      |        |  |  |  |
|                         |                        |         |                                                                                                    |                                                                                                    |             |            |        |                |      |        |  |  |  |
|                         |                        |         | 문역                                                                                                    | 의견화 : 1577-0990   (통회로는 사용자 부담)                                                                                 |             |            |        |                |      |        |  |  |  |
|                         | TS                     | 한국교     | 통안전공단 39                                                                                                    | 660 경상북도 김천시 혁신6로 17 (물곡동,한국교통안건공단)<br>)PVPICHT 2019 KOPEA TRANSPORTATION SAFETY ALTERPITY, ALL PICHTS RESERVED |             |            | ТОР    |                |      |        |  |  |  |

#### ● 목적

- 운수회사의 공시등급(공시등급 기준) 안내 확인

### ● 운수회사의 공시평가에 대한 공시등급(공시등급 기준)의 안내 확인

① 공시평가에 대한 공시등급(공시등급 기준)의 안내 확인

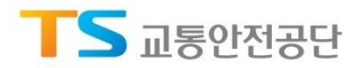

Chapter 04

### 공시관리

4.4. 이의신청 ▶ 3) 이의신청

| 전세버스 교통안전           | 정보 공시시:'                  | - 데<br>공시점수 이의신청                             |                            |               |     |                      | ~~~<br>X          | ⊑ · <b>[</b> 03:20 | 연장 내정보 로그아웃 |
|---------------------|---------------------------|----------------------------------------------|----------------------------|---------------|-----|----------------------|-------------------|--------------------|-------------|
| 운수회사정보관리<br>공시관리 이익 | 공시관리 주.<br><sup> 신청</sup> | • 이의신청 운수회사                                  |                            |               |     |                      | 인쇄                | ^                  |             |
| 시정보승인이력             |                           | 법인등록번호 운수회사명                                 |                            | 시도 대표자성명      |     | 사업자 <del>등록</del> 번호 | 담당 지역본부<br>(접수당시) |                    |             |
| -반영 변경신청이력          |                           |                                              | [본점] 케이디엘                  | 서울시 중구        | 김동련 |                      | 서울지역본부            |                    |             |
| ·[결과조회 전스인자         | 111110000-<br>00001111    | [본점] 케이디엘                                    | 서울시 중구                     | 김동련           |     | 서울지역본부               |                   | 겨세                 |             |
| 신정                  | UTEN                      | 1                                            | [본점] 케이디엘                  | 서울시 중구        | 김동련 |                      | 서울지역본부            |                    | 64          |
|                     | *총 <b>2</b> 건             | • 이의신청대상                                     |                            |               |     |                      |                   |                    | * 목록수: 15 🗸 |
| 시정보승인이력 No          |                           |                                              | 년도                         | 차수 공시상태(접수당시) |     | 누당시)                 | 상태                | 접수일자               |             |
| 반영 변경신청이력           | [                         | 2                                            | 2019                       | 하반기           |     | 평가대상기간               |                   |                    |             |
| 결과조회<br>신청          | 3 ['                      | • 이의신청 항목선택                                  |                            |               |     |                      |                   |                    | 2019-02-06  |
|                     | [=<br>2 [*<br>[*          | 항목선택 3                                       | 황옥선택     전택       제평가 사유입력 |               |     |                      |                   |                    | 2019-02-06  |
|                     | 1 (*                      | AFR 4                                        |                            |               |     |                      |                   | <u>승인</u>          | 2019-02-06  |
|                     | * 상태클릭하                   | 상태클릭하 파일등록 파일등록 교통안전담당자 중빙 첨부파일.hwp (24KB) × |                            |               |     |                      |                   |                    | 이의신청        |
|                     |                           |                                              |                            | 6<br>(PPL)    | )   |                      |                   |                    |             |

#### ● 목적

- 운수회사의 공시평가 항목별 평가내용에 대한 이의신청 접수 등록

#### ● 운수회사의 공시평가 항목별 평가내용에 대한 이의신청 접수 등록 확인

- ① 이의신청 운수회사 정보 확인
- ② 이의신청 대상
- ③ 이의신청 공시항목 선택
- ④ 재평가 사유입력
- ⑤ 관련 증빙 파일 등록
- ⑥ 이의신청 클릭(이의신청 공시항목 선택, 재평가 사유입력, 관련 증빙 파일 등록 후)